LEA USER GUIDE

# KGRS Kansas Grants Reporting System

MODULE: MAINTENANCE OF EFFORT (MoE) & EXCESS COST

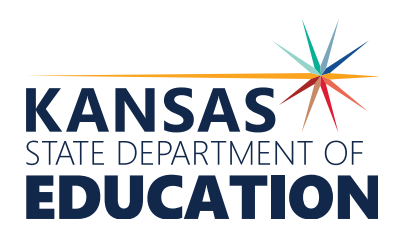

### Introduction

This guide explains how Standalone, Member Districts, & Coops/Interlocals can use the Kansas Grants Reporting System (KGRS) to enter and submit data to their Coop/ Interlocal or KSDE for compliance with the Individuals with Disabilities Education Act (IDEA) LEA Maintenance of Effort (MoE) and Excess Cost requirements.

# **Table of Contents**

| SYSTEM BASICS                                                                                                    |              |
|----------------------------------------------------------------------------------------------------|--------------|
| System Requirements<br>Login<br>Navigation<br>Information Fields<br>Timeout Session                                     |              |
| DATA COLLECTION                                                                                                    |              |
| Overview<br>LEA Displays<br>Steps<br>Data Collection Tabs<br>Summary<br>Contact<br>Maintenance of Effort<br>Excess Cost |              |
| DISTRICT ADMINISTRATORS User Security                                                                                   |              |
| REPORTING & PROCESSING<br>Reports<br>Maintenance of Effort & Excess Cost Reports                                        | <br>17<br>17 |
| GETTING HELP<br>Support                                                                                                 |              |

### System Requirements

KSDE currently supports the following web browsers for use with its web applications:

> Microsoft Edge (version 18 or higher), Apple Safari (version 12.1 or newer), Google Chrome (version 76 or newer), Mozilla Firefox (version 68 or newer). \*Most modern web browsers are updated to the latest version automatically.

NOTE: Please ensure you are using one of these browsers before contacting technical support.

Microsoft Internet Explorer Users: Microsoft has ended support for IE and is encouraging users to discontinue its use. While IE *may work* with KSDE web applications, it *should not* be used.

# Login

KGRS is part of the KDSE single sign-on system. To reach the KSDE Web Applications page, type the following URL into your browser's address bar:

#### https://apps.ksde.org/authentication/login.aspx

| <b>E</b> Kansans<br>CAN     | User Login for KSDE Web Applications |  |
|-----------------------------|--------------------------------------|--|
| Common Authentication Login |                                      |  |
|                             | User Name:                           |  |
|                             | Password:                            |  |
|                             | Login Forgot password?               |  |
|                             |                                      |  |

Once there, enter your **User Name** and **Password** in the fields and click the blue Login button. Next, you must request access to the KGRS application by filling out the **KSDE Registration Form**.

Fill out contact information form fields, and choose your **organization + building** from the drop-down menus. Select the **Kansas Grants Reporting System (KGRS)** from the list of available applications.\*A period of wait time for access credentials may exist. Please contact your State Administrator for updates on progress.

After access is granted, you may log back into the system and choose KGRS to access the **home page**. Once there, a summary review of past and present data collections by organization is visible, along with search options for filtering.

4 |

### Navigation

KGRS has several wayfinding elements that can be found on each page of the application.

| KANSAS KA             | nsas Grants Ri          | eporting System (KGRS) — <b>HOME LINK</b>                                     |                                               |                               |
|-----------------------|-------------------------|-------------------------------------------------------------------------------|-----------------------------------------------|-------------------------------|
| % Manage Applications | User: D0115 District: D | 10115 Building: 0278 Access Level: District Admin — USER INFO.<br>E LINK ICON |                                               |                               |
| LEA Home              | DISTRICT HOME           | PAGE                                                                          |                                               |                               |
| Maintenance *         | Search Options          |                                                                               | MAIN CONTENT                                  |                               |
| III Reports           | School Year             | 2020-2021 🗸                                                                   | AREA                                          |                               |
| 7 Help                | Data Collection T       | ype Maintenance of Effort & Excess Cost 🗸                                     |                                               |                               |
| T# Logorit            |                         | Search Clear                                                                  |                                               |                               |
|                       | Data Collection Lis     | ting                                                                          |                                               | ,<br>                         |
| TASK                  | School Year             | Data Collection Type                                                          | Status                                        | Action                        |
| NAVIGATION            | 2020 2021               | Maintenance of Effort & Excess Cost                                           | Maintenance of Effort & Excess Cost Submitted | ۲                             |
|                       | 2020 - 2021             | Private School Participation                                                  | Not Yet Submitted                             | I                             |
|                       |                         |                                                                               |                                               |                               |
| χ.                    | Page                    | 1 of 1 =                                                                      |                                               | Displaying records 1 - 2 of 2 |

The **Task Navigation** menu is the area along the left side of each page that provides links to common tasks within the site. **NOTE**: State **users** see the following list of options: Manage Applications, LEA Home, Help, and Logout. District **admins.** see each of the above options, as well as a Maintenance link.

- > Seturns you to the main KSDE Web Applications page
- > LEA Home Returns you to the state homepage to select another year
- > Allows the **district admin**. to perform site maintenance as well as assign security settings for other users
- > (JE Reports ) Lists any available reports for viewing data collection information
- > (? Help) Displays a list of phone numbers, hours of operation, and other assistance resources
- Logout Logs you out of the application

Navigating to the **Home Page** can be achieved one of 3 ways: Via the Home Link, the Profile Icon, or the Task Navigation menu link, "LEA Home."

# **Information Fields**

The MoE and EC module features helpful visual elements for quick recognition of information. Each data collection page contains a yellow **Summary Field** which displays a summary of the current event window, the dates for that window, the remaining days, assessment status, MoE and Excess Cost status, as well as the name for the current organization choice.

| reanization             | Current  | Maintonance of Effort & Excess Cost Data Collection Windows | Accorement Status  |
|-------------------------|----------|-------------------------------------------------------------|--------------------|
| Detet                   | current  | Wallitenance of Enort & Excess Cost Data Collection Window. | Assessment Status. |
| lame: D0101 Leader Test | Window(s | s): 08/01/2020 - 12/31/2020 (70 days left)                  | Not Yet Submitted  |
| District                |          |                                                             | not ret bubinteed  |

Each page contains an Instructions Field which displays state-assigned instructions for that page.

Organization: Summary Tab Instructions!!!

When page data is saved correctly, a green field will appear to confirm success.

Data saved successfully.

When required data is missing, a red Error Field will appear, alerting you to a mistake on that page.

Please correct the following errors: • Please Select a Data Collection Type

# **Session Timer**

To keep track of session length, each login is automatically set to 20 minutes. Once remaining time reaches 2 minutes, a pop-up window warning of session expiration will appear. You have a choice to either stay signed in or sign out. If you choose to stay signed in, the session timer resets to 20 minutes each time you perform a page action or navigate to a new page. If you are automatically signed out, you will return to the main KDSE Web Applications page.

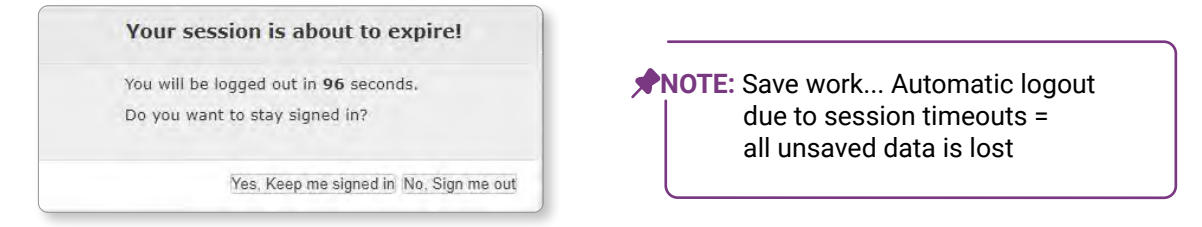

**PNOTE:** Manually **logging out** of the system can be done by clicking the Profile Icon logout option or clicking the Logout link in the Task Navigation menu.

### Overview

Data entry tabs within the application will appear based on the logged in 'type' of organization. The four types of views are as follows:

#### LEA DISPLAYS

- > Standalone District: Not associated with a Coop/Interlocal; submits data directly to KSDE
- > Member District: Linked to a Coop/Interlocal; submits data to their associated Coop/Interlocal
- > Coop/Interlocal Member District: View upon Coop/Interlocal maintaining one of their Member Districts' data
- > Coop/Interlocal: View for Coop/Interlocal working on its own data
  - The Coop/Interlocal will enter & submit their own data (Coop/Interlocal Self) to KSDE; it will also view and submit their combined Member District data (Coop/Interlocal Combined) to KSDE.

From Search Options, select School Year and Data Collection Type. Click Maintenance of Effort & Excess Cost. Click the Search button. Your results will appear in the Data Collection Listing grid.

| School Year                                        | 2020 - 2021 🖍                                                                                                    |     |                                                                                                    |   |                             |
|----------------------------------------------------|----------------------------------------------------------------------------------------------------|-----|----------------------------------------------------------------------------------------------------|---|-----------------------------|
| Data Collection Type                               | Collection Type     Maintenance of Effort & Excess Cost ~       nization     Select an Organization       Select an Assessment Status |     | Not Yet Submitted                                                                                                    |   | ence Cost Not Vet Submitted |
| Organization                                       |                                                                                                    |     | Maintenance of Effort Submitted; Excess Cost Not Yet Submitte<br>Maintenance of Effort Not Yet Submitted; Excess Cost Submitted<br>Maintenance of Effort & Excess Cost Submitted<br>Maintenance of Effort & Excess Cost Approved<br>Maintenance of Effort Disapproved |   |                             |
| Status                                             |                                                                                                    |     |                                                                                                    |   |                             |
| Aaintenance of Effort Status<br>Excess Cost Status | Not Yet Submitted                                                                                                    | Any | Excess Cost Dise                                                                                                    | ~ |                             |
|                                                    | Submitted to KSDE                                                                                                    |     |                                                                                                    |   |                             |
|                                                    | Submitted to Coop/Interlocal                                                                                                    |     |                                                                                                    |   |                             |
|                                                    | Approved                                                                                                    |     |                                                                                                    |   |                             |
|                                                    | Disapproved                                                                                                    |     |                                                                                                    |   |                             |

**PNOTE: Coop/Interlocals** have additional filter options: Organization and Status

| Search Options          |                                   |                   |        |
|-------------------------|-----------------------------------|-------------------|--------|
| School Year             | 2020 - 2021 🖌                     |                   |        |
| Data Collection Type    | Select a Data Collection Type 🔹   |                   |        |
|                         | Search Clear                      |                   |        |
| Data Collection Listing |                                   |                   |        |
| ichool Year Dat         | ta Collection Type                | Status            | Action |
| 2020 - 2021 Ma          | intenance of Effort & Excess Cost | Not Yet Submitted | 6-     |

The **Data Collection Listing** section will display your search results as well as the collection window. Under the **Action** column, you will see an icon, indicating available next steps.

**PNOTE:** Records with the **View icon (O)** are view only and cannot be edited.

Records with the **Edit icon** *C* can be viewed or edited.

To maintain the data collection, click on the Edit icon. This opens to the first tab of the data entry screens.

# Steps

### DATA COLLECTION TABS

Four tabs are present in the data collection section: **Summary, Contact Information, Maintenance of Effort**, and **Excess Cost**. **NOTE: Coop/Interlocals** see different tabs. In addition to Summary and Contact, the first two MoE/EC tabs are to enter their own information: Coop/Interlocal Maintenance of Effort, Coop/Interlocal Excess Cost. The last two tabs contain display-only screens of all member districts with Submit to KSDE tabs: District Maintenance of Effort, and District Excess Cost. Coop/Interlocals can submit their own MoE and EC, and also submit all their Member Districts MoE and EC.

| Summa | ry | Contact | Coop/Interlocal Maintenance of Effort + | Coop/Interlocal Excess Cost - | District Maintenance of Effort * | District Excess Cost * |
|-------|----|---------|-----------------------------------------|-------------------------------|----------------------------------|------------------------|
|       |    |         |                                         |                               |                                  |                        |

### DATA

### Summary

Cummer

The **Summary** page provides a quick reference to track progress/submission status and show if requirements have been *Met* or have *Not Been Met*. From here, you can see the currently active collection window, how many days are left, and the Maintenance of Effort /Excess Cost status breakdown of organizations assigned to the collection. If submissions have been made, this will display the date and submitting user, as well as approval status.

| Summary Contact Main                            | tenance of Effort * Excess Cost *             |                                                          |
|-------------------------------------------------|-----------------------------------------------|----------------------------------------------------------|
| Organization Summary Tab instructions.          |                                               |                                                          |
| Summary Information                             |                                               |                                                          |
| The currently active window(s) for the          | Maintenanance of Effort are:                  |                                                          |
| Maintenance of Effort & Excess Co<br>days left) | ost Data Collection Window: 01/01/2020 - 12/3 | 1/2020 (14                                               |
| Overall Maintenance of Effort has be            | en met.                                       | <b>NOTE:</b> This information displays                   |
| The current status of Maintenance of            | Effort is Not Yet Submitted.                  | in the yellow summary fields at the top of system pages. |
| Overall Excess Cost has not been met.           |                                               |                                                          |
|                                                 | A Via Colorian d                              |                                                          |

Click the Continue button to move on.

### Contact

LEADER

The **Contact** tab displays information for the Special Education Director that is auto-populated from the KSDE directory. You only have the ability to edit the optional phone number field. Enter the Phone Number contact information. Click the **Save** button to set the data or click the **Save and Continue** button to save & move on.

| Summary         | Contact         | Maintenance of Effort * | Excess Cost |
|-----------------|-----------------|-------------------------|-------------|
| Directory Conta | ct Information  |                         |             |
| Director of Spe | cial Education  |                         |             |
| First Name:     | Greg            |                         |             |
| Last Name:      |                 |                         |             |
| Email:          | blicko@gmail.co | m                       |             |
| Phone Number:   | 111-867-5309    |                         |             |
|                 | Save S          | ave And Continue        |             |

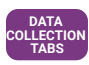

#### **Maintenance of Effort**

This tab contains four data entry screens as well as a **Submit** section.

| Maintenance of Effort *                     | > Gifted Expenditures                                                |
|---------------------------------------------|----------------------------------------------------------------------|
| Gifted Expenditures                         | > Special Education Expenditures                                     |
| Special Education Expenditures              | > Special Education Revenue and Adjustments                          |
| Special Education Revenue and Adjustments   |                                                                      |
| 50% Reduction Rule and Allowable Exceptions | > 50% Reduction Rule and Allowable Expenses                          |
| Submit to KSDE                              | > Submit to KSDE (*Member Districts see "Submit to Coop/Interlocal") |

**PNOTE:** All MoE editable fields are required to have a value; use "0" for no amount.

#### **Gifted Expenditures**

This form will display columns (right to left) for the current year, prior year, and 2 years prior. To begin, enter the actual LEA expenditures into each of the row fields for the *prior year* **Actual** column (center). Enter the amount budgeted for the *current fiscal year* into each of the row fields for the **Budgeted** column (right). \*Coops/Interlocals input funding and expenditure data specific to a district in the same manner as described for a standalone district.

| Print Gifted     Expenditures     Expenditures     Expenditures     Expenditures     Expenditures   |                  |                  |                   |  |  |  |
|----------------------------------------------------------------------------------------------------|------------------|------------------|-------------------|--|--|--|
| Gifted Expenditures                                                                                 | 2 YRS. PRIOR     | PRIOR YR.        | CURRENT YR.       |  |  |  |
| Accounting Codes<br>(Use whole Dollar Amounts)                                                      | 2018-2019 Actual | 2019-2020 Actual | 2020-2021 Budgete |  |  |  |
| Professional Salaries                                                                               | \$113,000        |                  |                   |  |  |  |
| Paraeducator Salaries                                                                               | \$0              |                  |                   |  |  |  |
| Administrative Salaries                                                                             | \$1,000          |                  |                   |  |  |  |
| Employee Benefits                                                                                   | \$6,500          |                  |                   |  |  |  |
| Instructional Materials & Equipment from Code 30-Interlocal and districts or Code<br>78-Cooperative | \$0              |                  |                   |  |  |  |
| Transportation from Code 30-Interlocal and districts or Code 78-Cooperative                         | \$0              |                  |                   |  |  |  |
| TOTALS for Year                                                                                     | \$120 500        | \$0.             | \$0               |  |  |  |

When complete, click the Save and Continue button.

**PNOTE:** Various Print link icons are present throughout application sections. Here, you can print the gifted expenditures (completed or blank). Click either link to download in pdf format.

#### Special Education Expenditures

This form will display columns (right to left) for the current year, prior year, and 2 years prior. Expended funds are pulled from the loaded district budget data. Member district funds are transferred to this page from their reports. If necessary, enter adjustments into each of the row fields for the *prior year* **Actual** column (center), as well as for the *current fiscal year* **Budgeted** column (right). \*Coops/Interlocals input funding and expenditure data specific to a district in the same manner as described for a standalone district.

| Standalone/Member Districts/Coops can use this page to enter Maintenance of Effort - Special Education Expenditures data |                  |                    |                    |  |  |  |
|----------------------------------------------------------------------------------------------------|------------------|--------------------|--------------------|--|--|--|
| Print Special Education Expenditures Education Expenditures                                                              | displays column  | is for the 2020-20 | 21 SFY collectio   |  |  |  |
| ecial Education Expenditures                                                                                             | 2 YRS. PRIOR     | PRIOR YR.          | CURRENT YR.        |  |  |  |
| Accounting Codes<br>(Use whole Dollar Amounts)                                                                           | 2018-2019 Actual | 2019-2020 Actual   | 2020-2021 Budgetee |  |  |  |
| District funds expended for Special Education                                                                            | \$6,551,101      | \$6,853,324        | \$8,064,000        |  |  |  |
| Additional Special Ed expenditures from funds other than special ed Code 30<br>(transportation, equipment, etc.)         | \$0              |                    |                    |  |  |  |
| Special Ed audit corrections, adjusted upward from CPA audit, if not already included<br>in funds                        | \$0              |                    |                    |  |  |  |
| Special Ed audit corrections, adjusted downward from CPA audit, if not already<br>included in funds                      | \$0              |                    |                    |  |  |  |
|                                                                                                    | \$6 551 101      | \$6.853.324        | \$8.064.000        |  |  |  |

When complete, click the Save and Continue button.

#### Special Education Revenue and Adjustments

This form will display columns (right to left) for the current year, prior year, and 2 years prior. If necessary, adjust federal funding drawdowns to reflect actual encumbered expenditures for the *prior year* **Actual** column (center), as well as for the *current fiscal year* **Budgeted** column (right). The gifted expenditures are pulled from the respective gifted sections. LEAs can also enter all Part C expenditures, if applicable. LEAs will also complete the **Budgeted** cell for **Total State Aid Minus Gifted and Infant Toddler**. \*Coops/Interlocals input data specific to a district in the same manner as described for a standalone district.

| Print Special Education Print Blank Special Education Example                                                                                         | displays colu   | mns for the 2020-20 | 021 SFY collectio  |
|----------------------------------------------------------------------------------------------------|-----------------|---------------------|--------------------|
| pecial Education Revenue and Adjustments                                                                                                    | 2 YRS. PRIOF    | PRIOR YR.           | CURRENT YR.        |
| Accounting Codes<br>(Use whole Dollar Amounts)                                                                                                    | 2018-2019 Actua | I 2019-2020 Actual  | 2020-2021 Budgeter |
| All federal funds utilized to support Special Education.                                                                                              | \$2,184,892     | \$1.418,971         | \$1.400,000        |
| Enter all special education federal revenue included in 2a, but not expended until the following year (VI-B Code 30, Line 55; Other Code 30, Line 65) | \$0             |                     |                    |
| Federal funds received in prior year, but expended in the following year.                                                                             | \$0             | \$0                 | \$0                |
| Total Federal Funds expended                                                                                                    | \$2,184,892     | \$1,418,971         | \$1,400,000        |
| Total Gifted Expenditures from Gifted Expenditure Report:                                                                                             | \$120,500       | 50                  | \$0                |
| ALL Part C expenditures if reported in special ed Code 30                                                                                             | \$0             |                     |                    |
|                                                                                                    | 2018-2019 Actua | I 2019-2020 Actual  | 2020-2021 Budgeted |
| Total State Aid Minus Gifted and Infant Toddler.                                                                                                    | \$3 105 775     | \$3,244,409         |                    |

Click the Save and Continue button.

LEADER

#### 50% Reduction Rule and Allowable Exceptions

Enter any reductions or exemptions to Maintenance of Effort. If reductions are claimed, upload applicable documentation. **PNOTE:** As a best practice, all MoE exceptions should be claimed and documented, even if they are not immediately necessary in order to meet MoE for the current fiscal year. \*KSDE staff will review exception documentation prior to final approval of reduction.

\*Coops/Interlocals input data specific to a district in the same manner as described for a standalone district.

| 0% Reduction Rule and Allowable Exceptions                                             | 2 YRS. PRIOR     | PRIOR YR.        | CURRENT YR.       |
|----------------------------------------------------------------------------------------|------------------|------------------|-------------------|
| Accounting Codes<br>(Use whole Dollar Amounts)                                         | 2018-2019 Actual | 2019-2020 Actual | 2020-2021 Budgete |
| Available 50% MOE Reduction Rule based on % of increase in federal funds.              | \$123            |                  |                   |
| Allowable Exceptions (Per 34 C.F.R. 300,204) Requires Prior Approval by KSDE S<br>Team | \$789 \$789      |                  |                   |
| Save                                                                                   | ve And Continue  |                  |                   |
| Upload File                                                                            |                  |                  |                   |
| Upload File                                                                            |                  |                  |                   |
| Upload File                                                                            | e And Continue   |                  |                   |

When complete, click the Save and Continue button.

#### Submit to KSDE

Upon arrival to this page, a yellow highlighted message at the top of the page will display whether or not the Maintenance of Effort *Has* been met, or *Has Not* been met.

**PNOTE:** The print links on this screen download ALL Maintenance of Effort pages, combined into one report.

| Summary Contact Maint                                                                                                    | inance of Effort * Excess Cost *                 |
|----------------------------------------------------------------------------------------------------|--------------------------------------------------|
| Print Print Blank Maintenance of Effort                                                                                                    |                                                  |
| Submit MoE to KSDE                                                                                                    |                                                  |
|                                                                                                    | -> Overall Maintenance of Effort HAS been met.   |
| This district is prepared to justify, from the<br>CPA audit and other records, the figures<br>reported in this LEA Application for Federa<br>Funds. | f 🖲 Yes 🔾 No<br>al                               |
| I certify to the best of my knowledge                                                                                                    | the information provided is accurate and correct |
| LEA Comments:                                                                                                    | Enter comments here                              |
|                                                                                                    | Submit to KSDE                                   |

Review all entries for errors. Complete this section by clicking the "Yes" radio button for justification of MOE explanations/documentation. Click the checkbox to certify accuracy of information. If necessary, enter comments in the text field. When finished, click the **Submit to KSDE** button. Once submitted to KSDE, all Maintenance of Effort pages are in view-only mode. If disapproved by KSDE, all MoE pages become editable; the **Submit** page is active for submission to KSDE when ready. \* Coops/Interlocals complete this section in the same manner as described for a standalone district.

**PNOTE:** After submission, a yellow **Date of Submission** and **Submitting User** status field displays above the print links.

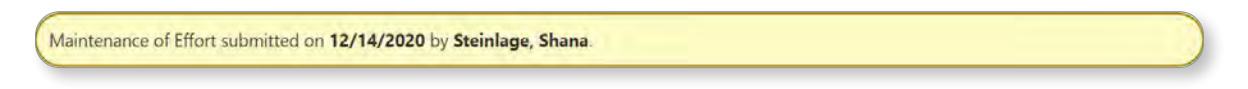

*Member Districts* complete this section in the same manner as described for a standalone district. When finished, click the *Save* button. A pop-up message will appear for you to confirm submission. Click the blue, "*OK*" button. Next, click the *Submit to Coop/Interlocal* button- linked to the assigned Coop/Interlocal for their review and submission to KSDE.

| the second second second second second second second second second second second second second second second se                                      | NAME AND ADDRESS OF A DRESS OF A DRESS OF A DRESS OF A DRESS OF A DRESS OF A DRESS OF A DRESS OF A DRESS OF A D | Please confirm that you want to submit to your Coop/Interlocal. |
|----------------------------------------------------------------------------------------------------|----------------------------------------------------------------------------------------------------|-----------------------------------------------------------------|
| This district is prepared to justify, from the<br>CPA audit and other records, the figures<br>reported in this LEA Application for Federal<br>Funds. | 🖲 Yes 🔘 No                                                                                                    | All information will be read only after submission!             |
| I certify to the best of my knowledge the                                                                                                    | information provided is accurate and correct                                                                    | OK Cance                                                        |
| LEA Comments:                                                                                                    | Any LEA comments go here.                                                                                       |                                                                 |

Once submitted to the Coop/Interlocal, all Maintenance of Effort pages are in view-only mode. A **Coop/ Interlocal Approval Status Comments** box displays if any text is entered. After submission, a yellow Date of Submission and Submitting User status field is displayed above the print links.

Additionally, a **KSDE Approval** field displays and populates after KSDE approves the overall combined Coop/Interlocal, Member District submission. A **KSDE Comments** box also displays any comments entered in by KSDE for this Member District.

| LEA Comments:        |                      |   |
|----------------------|----------------------|---|
| KSDE Approval Status | Approved Disapproved |   |
| KSDE Comments        |                      | 4 |

*Coops/Interlocals (as Member Districts)* complete this section in the same manner as described for a standalone district. **Coop/Interlocal Comments** (viewable by a Member District) can be entered into the available field. A **Save** button as well as a **Reopen** button resides at the bottom of the screen.

The **Reopen** button 'unsubmits' the Maintenance of Effort, providing a Member District the ability to make any changes in MoE pages; then resubmit when ready.

LEADER

### Excess Cost

This tab contains three data entry screens as well as a **Submit** section.

 Excess Cost \*
 > State and Local

 State and Local
 > Federal Funds

 Federal Funds
 > Submit to KSDE (\*Member Districts see "Submit to Coop/Interlocal")

**PNOTE:** All Excess Cost editable fields are required to have a value (use "0" for no amount).

#### State and Local

To begin, enter the grades 9-12 LEA expenditures into each of the row fields for the **Secondary Expenditures** column (right). Elementary expenditure values are automatically calculated by the system: **Secondary Expenditure** values are subtracted from values in the **Remaining** column. \*Coops/Interlocals input expenditure data specific to a district in the same manner as described for a standalone district.

| and the second second second second second second second second second second second second second second second |               |              |              |              |
|----------------------------------------------------------------------------------------------------|---------------|--------------|--------------|--------------|
| ess Cost - State and Local                                                                                       | Budget Amount | Transfers    | Remaining    | Secondary    |
| ieneral (Code 06, line 175)                                                                                      | \$30,096,936  | \$13,422,300 | \$16,674,636 | Expenditures |
| upplemental General (Code 08, line 175)                                                                          | \$9,206,952   | \$4,031,695  | \$5,175,257  |              |
| tt Risk (4yr Old) (Code 11, line 175)                                                                            | \$399,742     | \$0          | \$399,742    |              |
| t Risk (Code 13, line 175)                                                                                       | \$6,902,163   | \$0          | \$6,902,163  |              |
| ilingual (Code 14, line 175 less lines 35, 40)                                                                   | \$723,034     | \$0          | \$723,034    |              |
| rirtual School (Code 15, line 175)                                                                               | \$53,550      | \$0          | \$53,550     |              |
| apital Outlay (Code 16, line 175)                                                                                | \$11,496,113  | \$0          | \$11,496,113 |              |
| Driver Training (Code 18, line 175)                                                                              | \$0           | \$0          | \$0          |              |
| ood Service (Code 24, line 175)                                                                                  | \$702,654     | \$0          | \$702,654    |              |
| rof. Development (Code 26, line 175)                                                                             | \$71,442      | 50           | \$71,442     |              |
| ummer School (Code 29, line 175)                                                                                 | \$0           | \$0          | \$0          |              |
| pecial Education (Code 30, line 175 less lines 55, 60, 65)                                                       | \$5,434,353   | \$0          | \$5,434,353  |              |
| focational Education (Code 34, line 175 less lines 115, 125, 30)                                                 | \$714.712     | \$0          | \$714,712    |              |
| iifts and Grants (Code 35, line 175)                                                                             | \$156,703     | \$0          | \$156,703    |              |
| pec. Liability Expense (Code 42, line 175)                                                                       | \$0           | \$0          | \$0          |              |
| PERS Sp. Retirement (Code 51, line 175)                                                                          | \$4,266,734   | \$0          | \$4.266.734  |              |
| ontingency Reserve (Code 53, line 175)                                                                           | \$0           | \$0          | \$0          |              |
| extbook and Fees (Code 55, line 175)                                                                             | \$709,181     | \$0          | \$709,181    |              |
| Activity Funds (Code 56, line 175)                                                                               | \$337,311     | \$0          | \$337,311    |              |
| iond & Interest #1 (Code 62, line 100)                                                                           | \$6,728,378   | \$0          | \$6,728,378  |              |
| ond & Interest #2 (Code 63, line 100)                                                                            | \$0           | \$0          | \$0          |              |
| Io Fund Warrants (Code 66, line 85)                                                                              | \$0           | \$0          | \$0          |              |
| pecial Assessment (Code 67, line 175)                                                                            | \$0           | \$0          | \$0          |              |
| otals                                                                                                    |               |              | \$60,545,963 | \$0          |
| II 700s throughout the Budget                                                                                    | \$861,442     |              | \$861,442    |              |

DATA COLLECTION

When complete, click the Save and Continue button.

#### Federal Funds

To begin, enter the grades 9-12 LEA expenditures into each of the row fields for the **Secondary Expenditures** column. Locate specific code and line items in LEA district budget actual funding and Form 240 drawdowns. \*Coops/Interlocals input expenditure data specific to a district in the same manner as described for a standalone district.

| eral Funds Cost - Federal Funds                                   |                        |                        |  |  |
|-------------------------------------------------------------------|------------------------|------------------------|--|--|
| ess Cost - Federal Funds                                          | the second second      |                        |  |  |
|                                                                   | Budget Amount          | Secondary Expenditures |  |  |
| iederal, Total (Code 07, line 175)                                | \$1,879,061            |                        |  |  |
| ilingual, Bilingual Aid (Code 14, line 35,)                       | \$0                    | \$0                    |  |  |
| 3ilingual, Other Federal Aid (Code 14, line 40)                   | \$0                    |                        |  |  |
| Food Service, Child Nutrition Programs (Code 24, line 75)         | \$1,277,362            |                        |  |  |
| Special Education, Aid Regular (Code 30, line 55 )                | \$905,114              |                        |  |  |
| Special Education, Medicaid (Code 30, line 60)                    | \$513,857              |                        |  |  |
| Special Education, Other Reserve Grants in Aid (Code 30, line 65) | \$0                    |                        |  |  |
| /ocational, Regular Aid (Code 34, lines 115, )                    | \$0                    |                        |  |  |
| /ocational, Special Project Aid (Code 34, line 125)               | \$54,000               |                        |  |  |
| /ocational, Other Federal Aid (Code 34, line 130)                 | \$0                    |                        |  |  |
| fotal Federal Funds                                               | \$4,629,394            | \$0                    |  |  |
|                                                                   | Secondary Expenditures | Amount from Draw       |  |  |
| DEA, Part B as Requested from Form 240                            |                        | \$905,114              |  |  |
| ritle I Draws as Requested from Form 240                          |                        | \$1,266,756            |  |  |
| Title III Draws as requested from Form 240                        |                        | \$94,770               |  |  |

When complete, click the Save and Continue button.

14 |

#### Submit to KSDE

Upon arrival to this page, a yellow highlighted message at the top of the page will display whether or not the Excess Cost *Has* been met, or *Has* Not been met.

**PNOTE:** The print links on this screen download ALL Excess Cost pages, combined into one report.

| Summary Contact Mainte                                                                                                    | nance of Effort * Excess Cost *                 |
|----------------------------------------------------------------------------------------------------|-------------------------------------------------|
| Cost Print Excess Cost Print Blank Excess                                                                                                    |                                                 |
| Submit Excess Cost to KSDE                                                                                                    |                                                 |
|                                                                                                    | Overall Excess Cost HAS been met.               |
| This district is prepared to justify, from the<br>CPA audit and other records, the figures<br>reported in this LEA Application for Federa<br>Funds. | e Yes ○ No<br>I                                 |
| I certify to the best of my knowledge t                                                                                                    | he information provided is accurate and correct |
| LEA Comments:                                                                                                    | Enter comments here                             |
|                                                                                                    | Submit to KSDE                                  |

Review all entries for errors. Complete this section by clicking the "Yes" radio button for justification of federal funds. Click the checkbox to certify accuracy of information. If necessary, enter comments in the text field. When finished, click the **Submit to KSDE** button.

Once submitted to KSDE, all Excess Cost pages are in view-only mode. If disapproved by KSDE, all Excess Cost pages become editable; the **Submit** page is active for submission to KSDE when ready. \*Coops/Interlocals complete this section in the same manner as described for a standalone district.

**PNOTE:** After submission, a yellow **Date of Submission** and **Submitting User** status field displays above the print links (just as in MoE pages).

*Member Districts* complete this section in the same manner as described for a standalone district. When finished, click the *Submit to Coop/Interlocal* button- linked to the assigned Coop/Interlocal for their review and submission to KSDE.

Once submitted to the Coop/Interlocal, all Excess Cost pages are in view-only mode. A **Coop/Interlocal Approval Status Comments** box displays if any text is entered. After submission, a yellow Date of Submission and Submitting User status field is displayed above the print links.

Additionally, a **KSDE Approval** field displays and populates after KSDE approves the overall combined Coop/Interlocal, Member District submission. A **KSDE Comments** box also displays any comments entered in by KSDE for this Member District.

| KSDE Approval Status | Approved Disapproved |  |
|----------------------|----------------------|--|
| KSDE Comments        |                      |  |

**Coops/Interlocals (as Member Districts)** complete this section in the same manner as described for a standalone district. **Coop/Interlocal Comments** (viewable by a Member District) can be entered into the available field. A **Save** button as well as a **Reopen** button resides at the bottom of the screen.

The **Reopen** button 'unsubmits' the Excess Cost, providing a Member District the ability to make any changes in Excess Cost pages; then resubmit when ready.

DATA COLLECTION

### DISTRICT ADMINISTRATORS User Security

**District Administrators** can grant access to **State Users** through the **Maintenance > User Security** link in the Task Navigation Menu. To begin, from the Search Options, choose **School Year** and **Data Collection Type**.

| School Year                      | 2020 - 2021 🗸                      |
|----------------------------------|------------------------------------|
| Data Collection Types            | Maintenance of Effort & Excess ( V |
| Users                            |                                    |
| User Name                        | Description                        |
| D0202_DataEntry, D0202_DataEntry | No Access                          |
| D0202_Submit, D0202_Submit       | No Access                          |
| D0202_View, D0202_View           | No Access                          |
|                                  |                                    |
|                                  |                                    |

After choosing the school year and Maintenance of Effort & Excess Cost Data Collection, you will see a listing of users. Click the *Maintain Security* button to edit/manage security settings for users.

| User Name       | No Access | View Only | Data Entry | Submit |
|-----------------|-----------|-----------|------------|--------|
| D0202_DataEntry | Ŏ         | 0         | ۲          | Ø      |
| D0202_Submit    | 0         | 10        | 0          | ۲      |
| D0202_View      | 0         | ۲         | 0          | a      |

A District Administrator has access to all components within the Maintenance of Effort & Excess Cost Data Collection. A District User must be granted access from their Admin., in advance of accessing the application.

Security roles are as follows:

**No Access -** Cannot view information entered by organizations. \*Default security level before permissions are granted. **View Only -** Can only view (but not edit) the information, approval status, and KSDE comments.

Approval - Can edit information, approval status, and KSDE comments, but cannot access Maintenance functionality.

When finished assigning user security settings, click the Save button to set the data.

# Reports

This area allows access to all Reports available within the KGRS. From the Task Navigation menu, click the Reports link to see the list. PDF or Excel export options are available for most records.

MAINTENANCE OF EFFORT & EXCESS COST REPORTS

- Forms (Maintenance of Effort)
- Forms (Excess Cost)
- State and Local Maintenance of Effort
- Exccess Cost Report

### MAINTENANCE OF EFFORT AND EXCESS COST REPORTS

This area allows access to all District level Reports available within the KGRS.

#### Forms (Maintenance of Effort)

This report displays summary information that is generated from the various "Print" links found on all data entry tabs. Filter by School Year and choose a Report from the drop-down list.

| Fi                                                                    | Iter Options        |                                               |                                           |
|-----------------------------------------------------------------------|---------------------|-----------------------------------------------|-------------------------------------------|
|                                                                       | School Year:        | 2020 - 2021 🗸                                 | 1                                         |
|                                                                       | Report:             | 50% Reduction Rule and Allowable Exceptions 🗸 | 50% Reduction Rule Expenditures           |
|                                                                       | Print Blank:        | O Yes 🔍 No                                    | Gifted Expenditures                       |
|                                                                       |                     | Generate Cancel                               | Special Education Expenditures            |
|                                                                       |                     |                                               | Special Education Revenue and Adjustments |
| Coops/Interlocals have the option to view either Member district data |                     |                                               | Submit Maintenance of Effort to KSDE      |
| or their own reports, via an additio                                  | nal field: <b>R</b> | eport Type.                                   | State and Local Maintenance of Effort     |

|  | Report Type: |  | Coop/Interlocal |  |
|--|--------------|--|-----------------|--|
|--|--------------|--|-----------------|--|

#### Descriptions:

- > 50% Reduction Rule and Allowable Expenditures This report displays a quick summary of the three editable columns on the 50% Reduction Rule and Allowable Exceptions data collection tab for a chosen organization during a school year.
- > 50% Reduction Rule Expenditures

This report displays any reductions or exemptions to Maintenance of Effort from the data collection tabs for a chosen organization during a school year.

> Submit Maintenance of Effort to KSDE This report displays the Data Collection submission status to KSDE for the chosen school year.

The following four reports display the same summary information that is generated from the various Print links found on corresponding data entry tabs:

- > Gifted Expenditures
- > Special Education Expenditures
- > Special Education Revenue and Adjustments
- > State and Local Maintenance of Effort

Click the **Generate** button to view the report. **PNOTE**: Some reports can be printed blank. To do this, choose the corresponding radio button.

#### Forms (Excess Cost)

This report displays summary information that is generated from the various "Print" links found on all data entry tabs. Filter by **School Year** and choose a **Report** from the drop-down list.

|                              | Filter Options  |                               |                                                |
|------------------------------|-----------------|-------------------------------|------------------------------------------------|
|                              | School Year:    | 2020 - 2021 🗸                 |                                                |
|                              | Report:         | Excess Cost Capital Outlay    | Excess Cost Federal Funds                      |
|                              |                 | Generate Cancel               | Excess cost IDEA Part B and ESEA Title I & III |
|                              |                 |                               | Excess Cost State and Local Funds              |
| Coops/Interlocals have the   | option to view  | v either Member district data | Submit Excess Cost to KSDE                     |
| or their own reports, via an | additional fiel | d: <b>Report Type</b> .       | Excess Cost Report                             |
| _                            |                 |                               |                                                |

| Report Type: | Coop/Interlocal |
|--------------|-----------------|
|              |                 |

Descriptions:

- Excess Cost Capital Outlay This report displays two lines from the Excess Cost - State and Local data collection page.
- > Excess Cost State and Local Funds This report displays summary information from the Excess Cost - State and Local data collection page.
- Excess Cost Federal Funds
   This report displays summary information from the Excess Cost Federal Funds data collection page.
- Submit Excess Cost to KSDE
   This report displays the Data Collection submission status to KSDE for the chosen school year.
- > Excess Cost Part B and ESEA Title I & III This report displays three lines from the Excess Cost - Federal Funds data collection page.
- Excess Cost Report This report is used to determine if the Excess Cost HAS or HAS NOT been met.

Click the **Generate** button to view the report. **PNOTE:** Some reports can be printed blank. To do this, choose the corresponding radio button.

#### State and Local Maintenance of Effort

This report displays the same summary information generated from a Print link on the State and Local data entry tab page. Filter by **School Year** and click the **Generate** button to view the report.

| ilter Options |            |        |   |
|---------------|------------|--------|---|
| School Year:  | 2020 - 202 | 1      | * |
|               | Generate   | Cancel |   |

#### **Excess Cost Report**

This report is used to determine if the Excess Cost HAS or HAS NOT been met. This contains same information found in the previous report (from the Forms drop-down list). From this link, you can return results more conveniently. Filter by **School Year** and click the **Generate** button to view the report.

18

11

ING

### Support

**Software** support associated with KGRS system navigation, data entry, and editing is provided by the Leader Services Help Desk staff (M - F | 7 am - 5 pm). The Help Desk can be reached via email or toll-free phone number. **email: helpdesk@leaderservices.com phone: 877-456-8777** 

General help topics related to workflows and processes is provided by the KSDE Help Desk. email: helpdesk@ksde.org phone: 785-296-7935 front desk: 785-296-3201 fax: 785-296-7933

NOTE: Information about the Leader/KSDE help desk, additional KGRS system resources and other links can be accessed by clicking the Help link in Task Navigation.

| UCATION<br>age Applications<br>arm<br>acts: | User: D0115_View District: D0115 Building: 0278 Access<br>6<br>HELP DESK - ASSISTANCE WITH THE<br>KGRS SYSTEM (NAVIGATING, DATA<br>ENTRY, EDITING, ETC).<br>PHONE TOLL-FREE: (877) 456-8777<br>HOURS (EXCLUDING HOLIDAYS):<br>MONDAY-FRIDAY, 7 A.M 5 P.M.<br>SYSTEM REQUIREMENTS:<br>THE KGMS APPLICATION SHOULD WOJ<br>MODERN BROWSERS. HOWEVER, FOR B | GENERAL HELP (KSDE):<br>HELP DESK: (785) 296-7935<br>FRONT DESK: (785) 296-3201<br>FAX: (785) 296-7933<br>HELPDESK@KSDE.ORG | Security Access<br>Data Collection Type<br>Mantenance of Lifort & Excess Cost<br>Outcomes<br>Private School Participation<br>If you need your Security Access changed f<br>contact your D | Access Level<br>No Access<br>No Access<br>View Only<br>for one or more of the following modules, please<br>Natrict Administrator |
|---------------------------------------------|----------------------------------------------------------------------------------------------------|----------------------------------------------------------------------------------------------------|----------------------------------------------------------------------------------------------------|----------------------------------------------------------------------------------------------------|
|                                             | THE FOLLOWING:<br>Microsoft Edge version 18 or newer<br>Apple Safan version 12.1 or newer<br>Google Chrome version 76 or newer<br>Microsoft Physical Review of the Second Second<br>Microsoft Insternet Explorer Users:<br>Microsoft has ended support for IE, and<br>While Internet Explorer may work with                                             | :<br>I is encouraging users to discontinue its use<br>the RGMS application, it should not be used.                          | Name<br>Shana Steinlage                                                                                                    | Email<br>Hicko@gmail.com                                                                                                    |
|                                             | HELP LINKS                                                                                                    |                                                                                                    | HELP FILES                                                                                                    |                                                                                                    |
|                                             | Private School Participation                                                                                                    |                                                                                                    | Private School Participation  • Users Guide                                                                                                    |                                                                                                    |

**NOTE:** District **users** (excluding district administrators) will be able to see their security access level for all of the grant types on the top right-hand side of the Help page.

| otes: | $\mathcal{L}$ |
|-------|---------------|
|       |               |
|       |               |
|       |               |
|       |               |
|       |               |
|       |               |
|       |               |
|       |               |
|       |               |

20 |

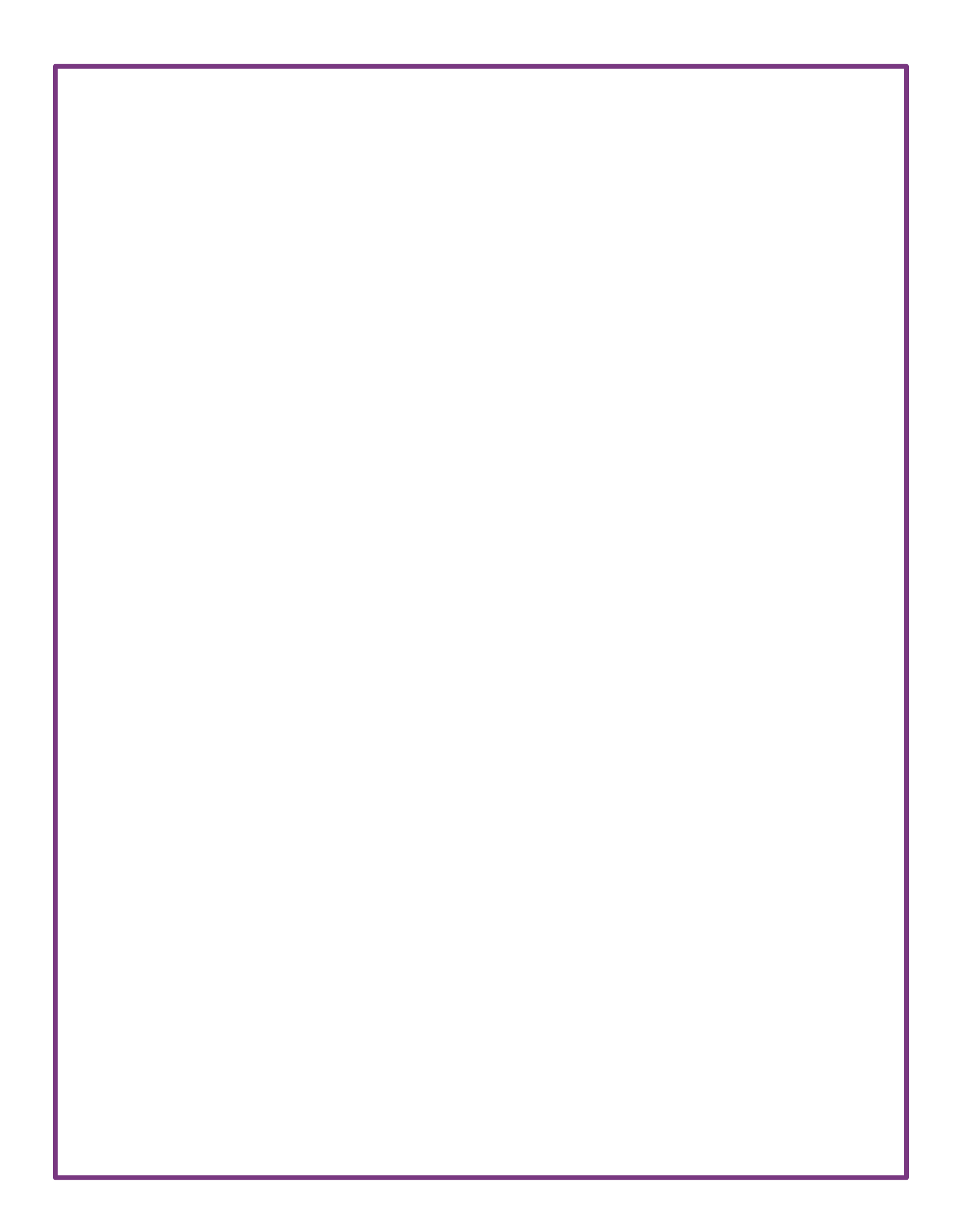

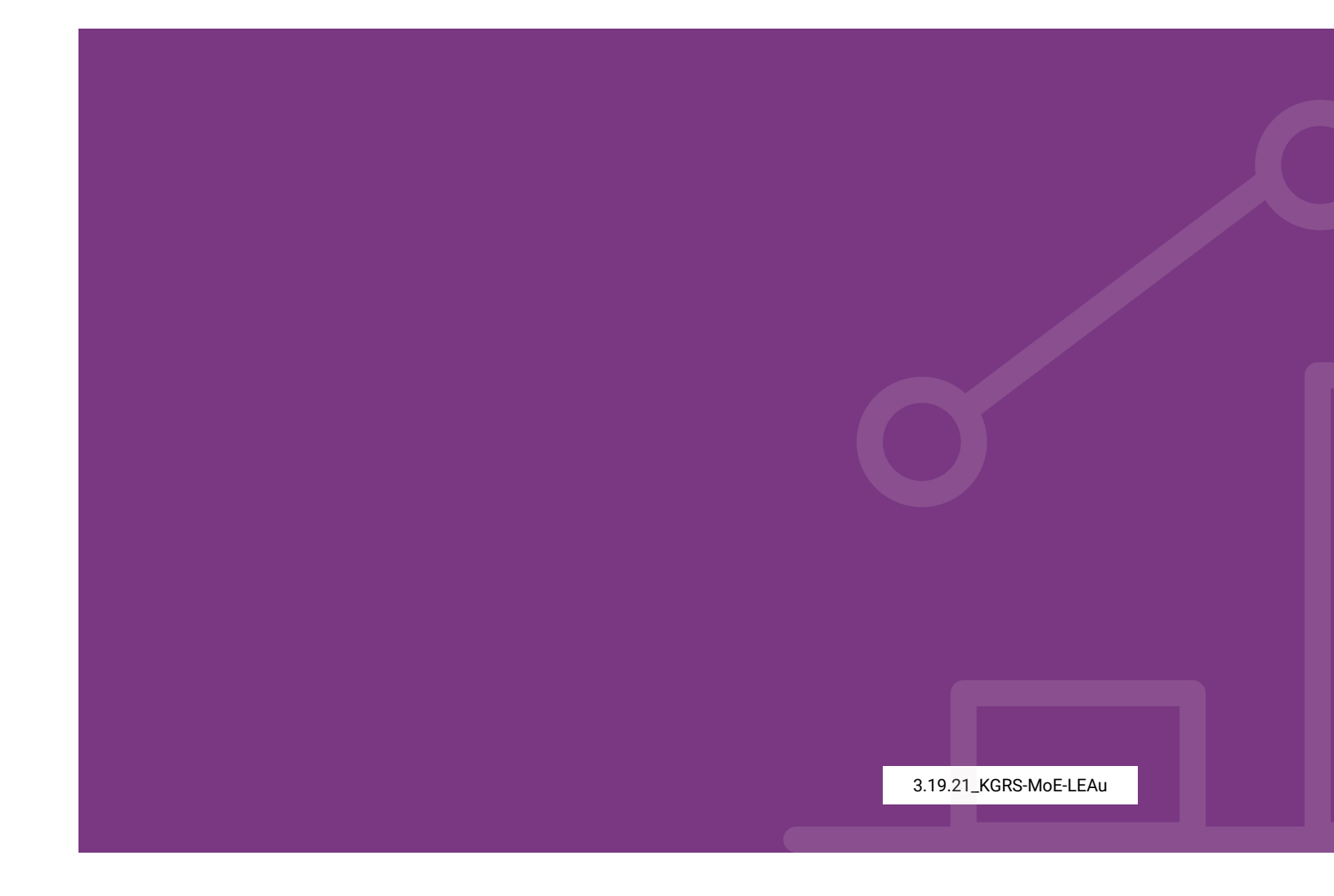

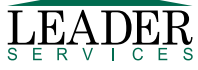

© 2021 Leader Services. \*User guide subject to product changes. Please reference KGRS Help Files for latest version.